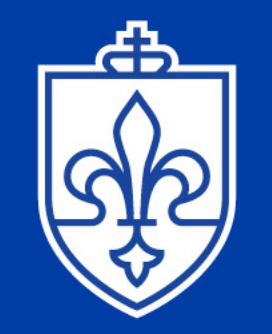

# SAINT LOUIS UNIVERSITY

— EST. 1818 —

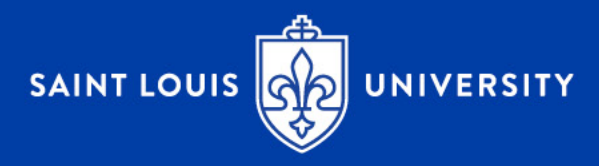

# How to Enroll in or Waive out of the University Health Plan

Content: 1) The Enrollment Process 2) The Waiver Process

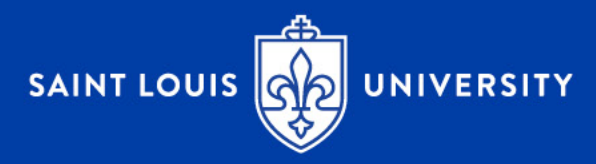

# 1) The Enrollment Process

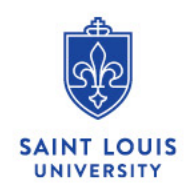

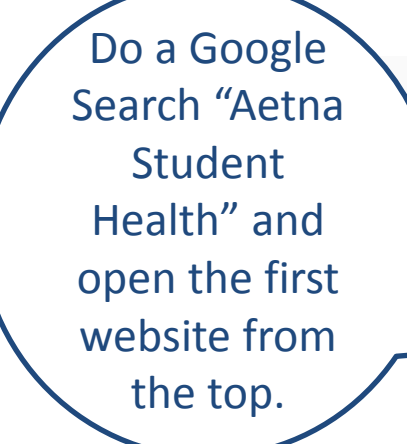

| a | Ve | Aetn  | a Student    | t Health    |          |          |      | <b>پ</b> ۹     |
|---|----|-------|--------------|-------------|----------|----------|------|----------------|
|   |    | All   | Books        | News        | Maps     | Shopping | More | Settings Tools |
| t |    | About | t 369,000 re | sults (0.77 | seconds) |          |      |                |
|   |    |       |              |             |          |          |      |                |

## Aetna Student Health: Home

#### https://www.aetnastudenthealth.com/ -

Welcome to **Aetna Student Health** ... list loading... View your school. Legal notices: Health benefits & health insurance plans contain exclusions and limitations ...

## Aetna Student Health website

Aetna Student Health<sup>SM</sup> gives you access to ... Aetna Secure ...

#### My School Welcome to the University of

Southern California student ...

## The Saint Louis University ...

Welcome to the Saint Louis University student health ...

More results from aetnastudenthealth.com »

The Syracuse University .... Welcome to the Syracuse University student health ...

### Find a Doctor, Hospital or ... Welcome to the University of Michigan student health ...

## The University of Arizona ...

Welcome to The University of Arizona student health ...

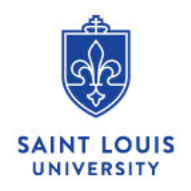

Aetna Navigator | Contact Us | Administrators

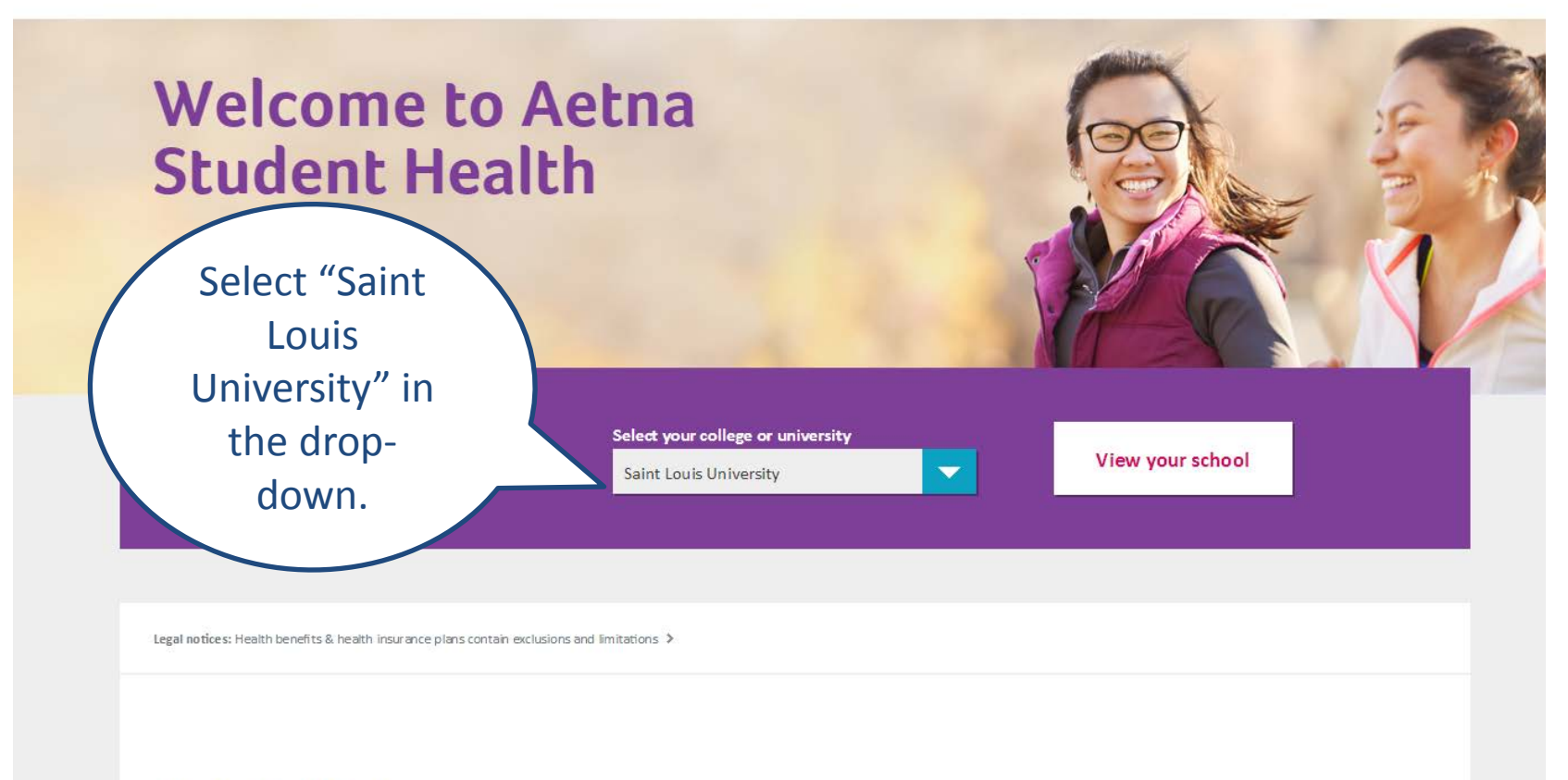

# Helpful links

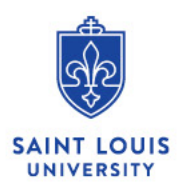

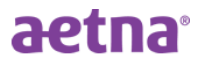

Select School | Aetna Navigator | Contact Us | Administrators

My School Find a Doctor, Hospital or Pharmacy Members

Helnful Links

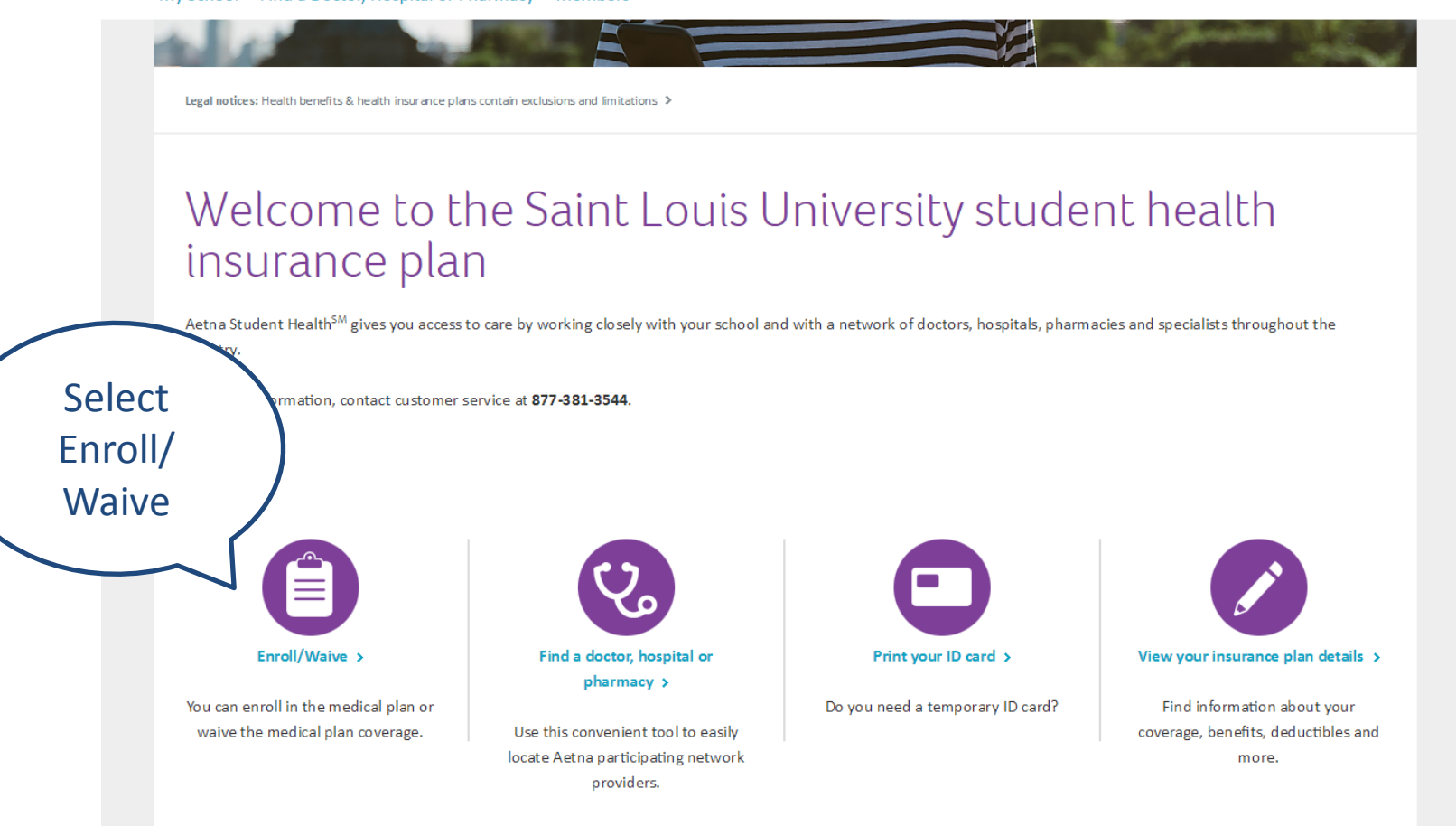

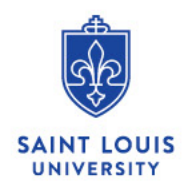

Select School | Aetna Navigator | Contact Us | Administrators

## Scroll Down

My School Find a Doctor, Hospital or Pharmacy Members

Home Saint Louis University > Members > Enroll/Waive

Legal notices Health benefits & health insurance plans contain exclusions and limitations 👂

# Need coverage or do you want to waive your school coverage?

If you are a student looking for coverage, Aetna Student Health<sup>™</sup> has a plan for you. Aetna Student Health<sup>™</sup> gives you access to care by working closely with your school and with a network of doctors, hospitals, pharmacies and specialists throughout the country.

WE ARE CURRENTLY PROCESSING ENROLLMENTS FOR THE \*\* SUMMER COVERAGE PERIOD ONLY \*\*.

IF YOU ARE A NEW OR CURRENTLY ENROLLED STUDENT, YOU CAN ENROLL FOR SUMMER COVERAGE PERIODS DURING THE SUMMER OPEN ENROLLMENT (ENDS JUNE 5, 2017).

COVERAGE PERIODS OPTIONS FOR THE 17/18 ACADEMIC YEAR WILL BE AVAILABLE IN MID-JUNE.

IF YOU ENROLL IN THE HEALTH PLAN, PLEASE SELECT THE STUDENT ENROLLMENT OPTION; IF YOU HAVE DEPENDENTS SELECT STUDENT ENROLLMENT FIRST, THEN CLICK SELECT PLAN UNDER THE DEPENDENT OPTION AND CLICK ADD DEPENDENTS.

If you have a Qualifying Life Event (i.e. marriage, birth, adoption), please note that you must complete the application and supporting documentation within 31 days. Please reach out to the UHP office at (314) 977-5666 or the Student Health Center at (314) 977-2323 for questions or to obtain the application.

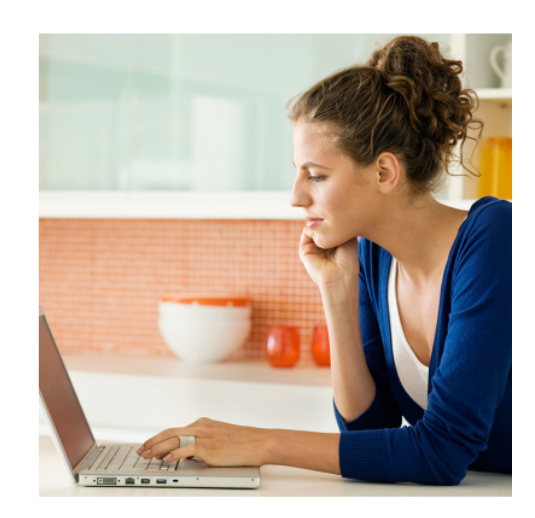

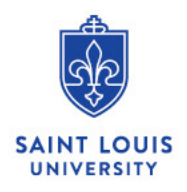

Select School Aetr

#### My School Find a Doctor, Hospital or Pharmacy Members

University's Student Health Insurance Plan (University Health Plan) or demonstrate you have health insurance coverage that meets Saint Louis University's waiver requirements. Medical students are automatically charged for the health insurance on their student accounts, but will receive a full refund if waived by the end of the open enrollment period (September 30, 2016). If you take no action and do not either enroll or waive coverage by the end of the open enrollment period, you will be automatically enrolled in the plan.

#### Saint Louis University Medical Residents

All non-military medical residents are required to enroll in Saint Louis University's sponsored Health Insurance (University Health Plan). Coverage is provided as part of the benefits offered to trainees in Graduate Medical Education post-graduate programs.

#### Saint Louis University Medical Residents January 1, 2017 Group Plan

If you are a Medical Resident that is covered under this January 1, 2017 group plan, you can call the UHP office at (314) 977-5666 for all questions and plan information or see the link below.

#### Aquinas Students

Select

Enroll/

Waive again

All Aquinas students in degree seeking programs are eligible to voluntarily enroll in the Student Health Insurance Plan (University Health Plan) and will be billed through the Student Health Center. Aquinas students interested in enrolling in the plan should email their name and banner ID to uhp@slu.edu to be added to the Eligibility list.

You can enroll in a medical plan and discount program. Or you can waive coverage. You'll need your school-issued student ID number.

#### Enroll/Waive

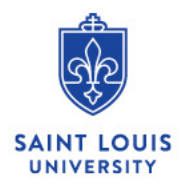

Enter "International" and "Undergraduate" or "Graduate & Professional Student".

Enter your FULL 9 digit banner ID – *INCLUDING* the 000. Enter your Date of Birth (MM/DD/YYYY).

## Step 1 Begin Your Application

Start here to find your recommended plans.

Welcome to Aetna Student Health. We've made it easier than ever to find the right plan for you, and apply online. Simply answer a few questions to get started.

If you are completing clinical clerkships in the United Kingdom for 6 months or more and have a UK Visa, please contact your Student Finance Advisor at your institution.

## Student Information

Are you a domestic student or an international student holding a foreign visa to study in the United States?

| Domestic                 | -               |
|--------------------------|-----------------|
| What type of program are | you enrolled in |
| Select Program Type]     | - 1             |

## Secure Login

Please begin by entering your school issued student ID number and date of birth. Information you provide is confidential and secure.

....

| Student II | D Number |
|------------|----------|
| 000153     | 3003     |

### Date of Birth

02/27/1993

MM/DD/YYYY

GET STARTED >

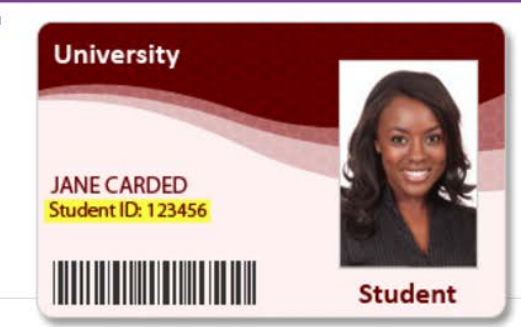

All fields are mandatory 🕐

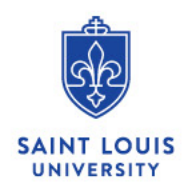

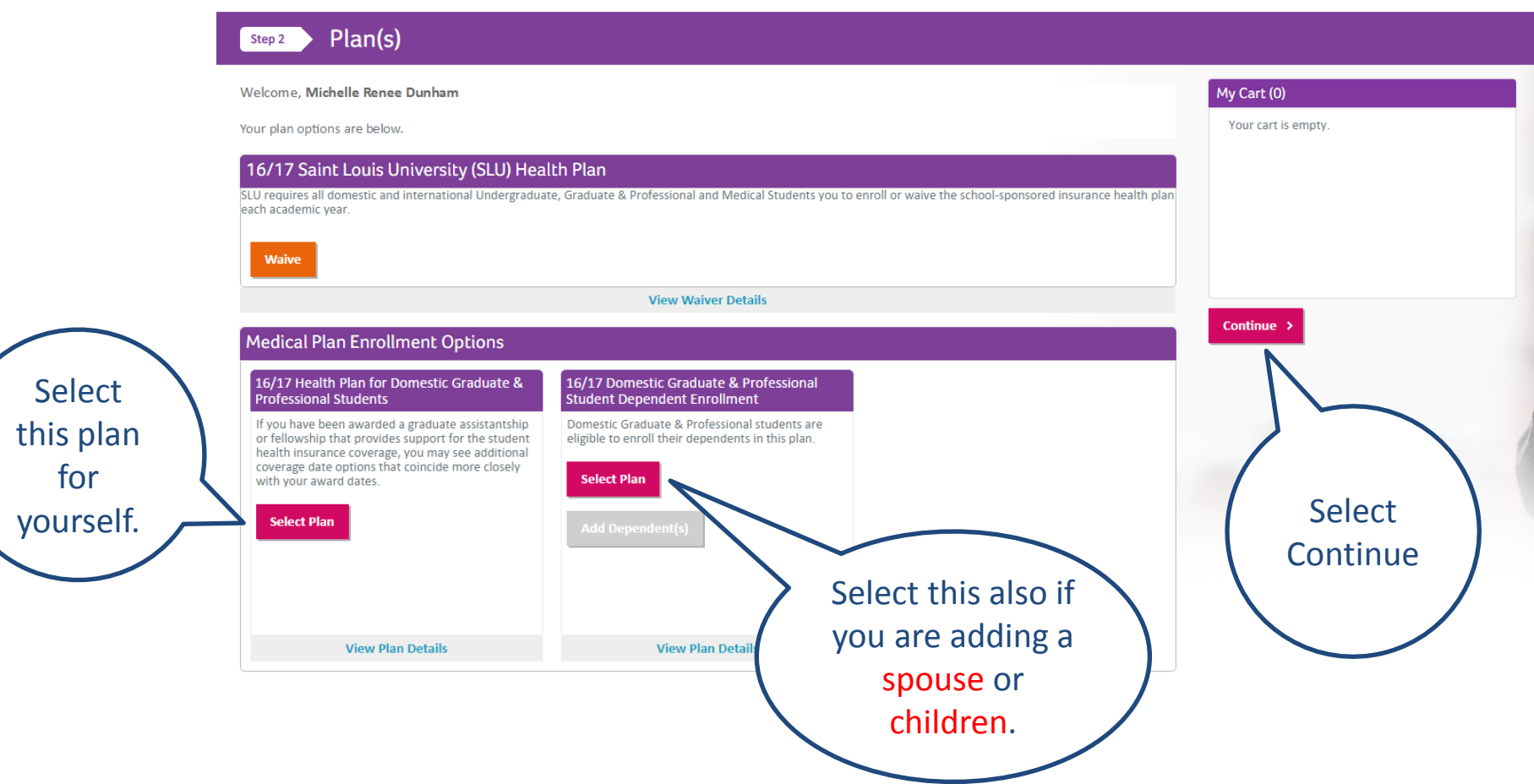

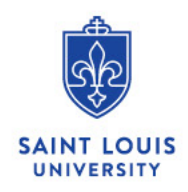

#### aetna Student Information Customer Service Logout Plan(s) Step 2 My Cart (1) Welcome, Michelle Renee Dunham Student Your plan options are below. 16/17 Health Plan for Domestic Graduate & X 16/17 Saint Louis University (SLU) Health Plan Professional Students SLU requires all domestic and international Undergraduate, Graduate & Professional and Medical Students you to enroll or waive the school-sponsored insurance health plan each academic year. Waive View Waiver Details Continue > Medical Plan Enrollment Options 16/17 Health Plan for Domestic Graduate & 16/17 Domestic Graduate & Professional Professional Students Student Dependent Enrollment If you have been awarded a graduate assistantship Domestic Graduate & Professional students are or fellowship that provides support for the student eligible to enroll their dependents in this plan. You will now see health insurance coverage, you may see additional coverage date options that coincide more closely Select Plan with your award dates. your selections Plan Selected here. Select Continue. **View Plan Details View Plan Details**

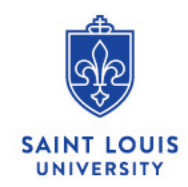

## Step 3 Student Information

Please enter your information and click Continue.

We will use this information to mail your ID card and plan materials. Please Note: Aetna does not mail outside the United States.

| Make sure all information.          | Student's Personal Information                                                                            |                                                                                                    |
|-------------------------------------|----------------------------------------------------------------------------------------------------|----------------------------------------------------------------------------------------------------|
| including<br>gender, is<br>correct. | Gender*<br>Male Female<br>First Name*<br>Michelle Renee<br>Middle Name                                    |                                                                                                    |
|                                     | Last Name*<br>Dunham<br>Suffix<br>[Select Suffix]<br>Phone*<br>000-000-0000<br>Email*<br>mdunham2@slu.edu | Make sure your<br>information is<br>correct. If you do<br>not have a phone<br>number, enter 000-<br>000-0000. |

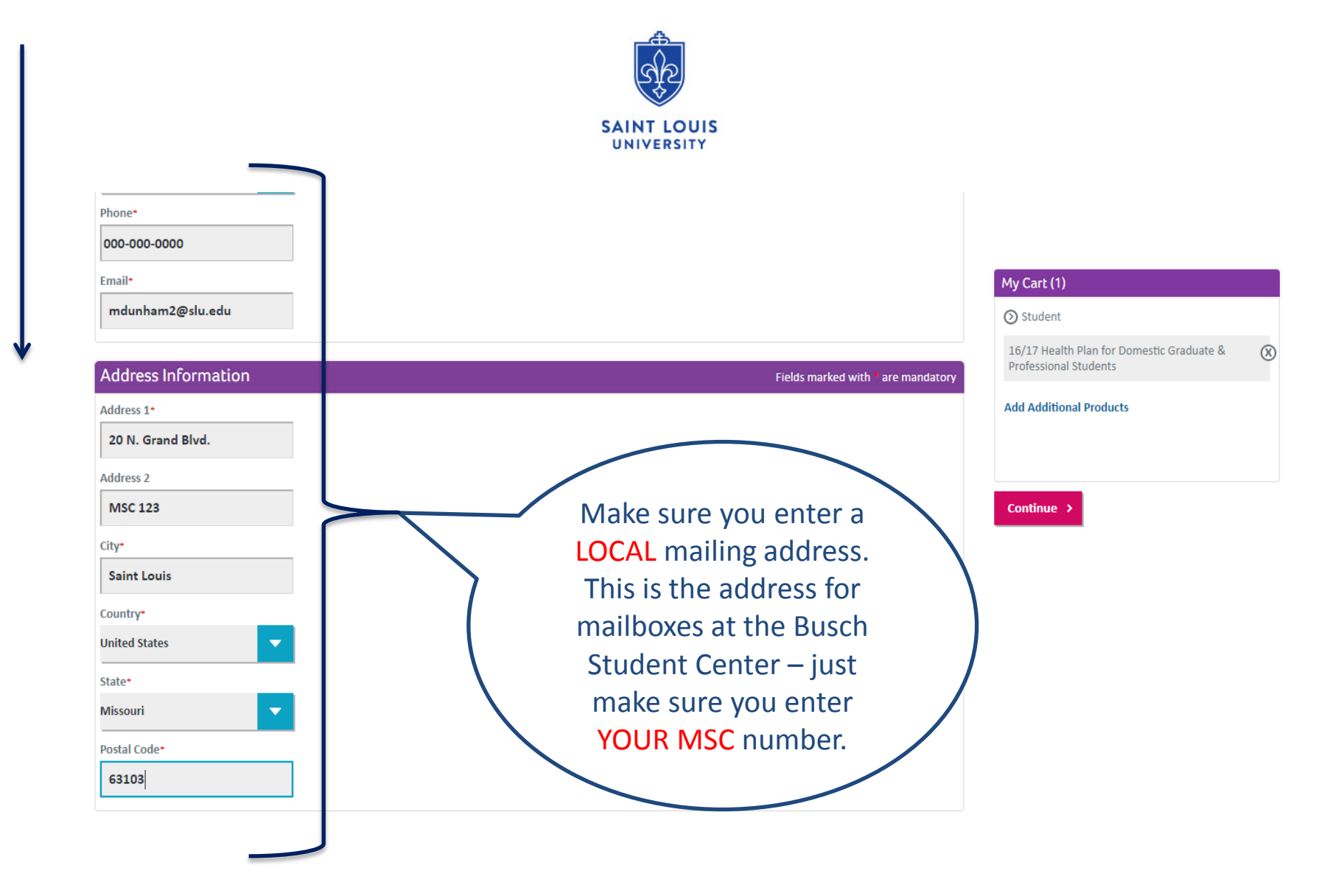

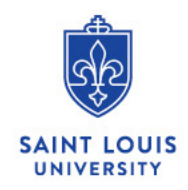

## For students who are adding a spouse or dependents to the plan: (all others can ignore this message)

- If you chose a spouse/ dependent option, you will be prompted to enter your dependent information after you enter your own and select "continue" in step 4.
- Please list all information, and make sure to select "save" before "continue".
- If you have more than one dependent to enroll on your plan, select "Add Another Dependent" after you save your first dependent information and select "continue".

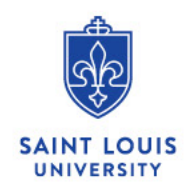

## aetna<sup>.</sup>

## Step 4 Plan Details

Please confirm your enrollment selections by selecting the plan term(s) you wish to enroll into and click CONTINUE.

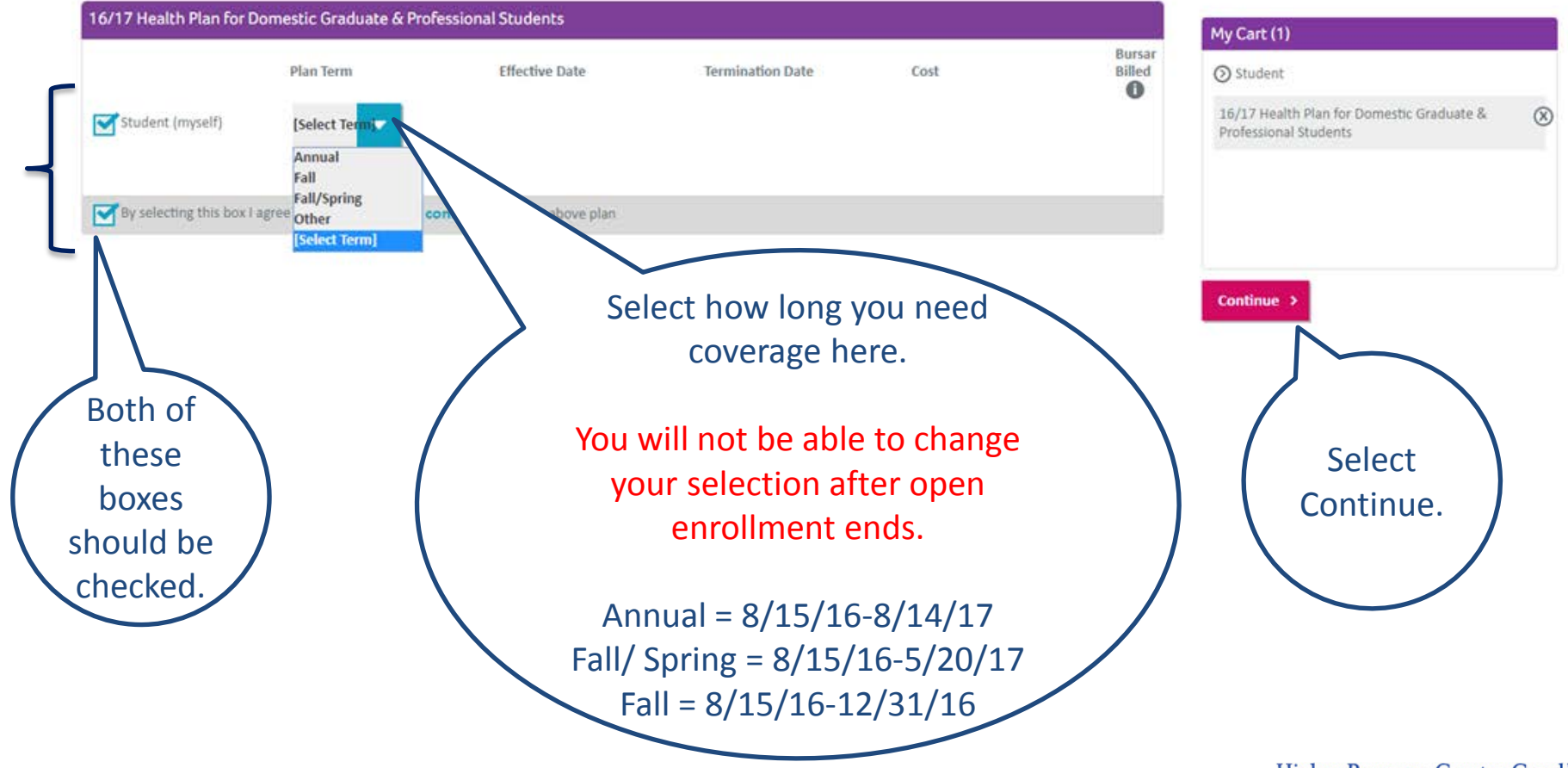

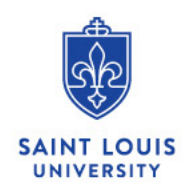

## Step 5 Enrollment Application Summary

Please review the summary of your enrollment and click SUBMIT.

| Student Contact In                                                                                                    | nformation              |                     |                  |        |                  | My Cart (1)                                                                                              |
|----------------------------------------------------------------------------------------------------|-------------------------|---------------------|------------------|--------|------------------|----------------------------------------------------------------------------------------------------|
| Name: Michelle Renee Dui<br>Address 1: 20 N. Grand Blv<br>Address 2: MSC 123<br>City: Saint Louis<br>State: MO<br>Postal Code: 63103 | nham<br>rd.             |                     |                  |        |                  | <ul> <li>Student</li> <li>16/17 Health Plan for Domestic Graduate &amp; Professional Students</li> </ul> |
| Country: USA<br>Gender: F<br>Phone Number: 00000000<br>Email: mdunham2@slu.ed                                                        | 000<br>lu               |                     |                  |        |                  | Total on checkout: \$0.00                                                                                |
| Edit This Information                                                                                                    |                         |                     |                  |        |                  | Submit                                                                                                   |
| Student Informati                                                                                                    | on                      |                     |                  |        |                  |                                                                                                    |
| The following information<br>Student ID: 000153003<br>Date of Birth: 02/27/1978                                                      | cannot be edited.       |                     |                  |        |                  |                                                                                                    |
| 16/17 Health Plan for I                                                                                                    | Domestic Graduate & Pro | ofessional Students |                  |        |                  |                                                                                                    |
|                                                                                                    | Plan Term               | Effective Date      | Termination Date | Cost   | Bursar<br>Billed | Make sure all                                                                                            |
| Student (myself)                                                                                                    | Fall/Spring             | 08/15/2016          | 05/20/2017       | \$0.00 | \$2,034.00       | correct and<br>submit.                                                                                   |

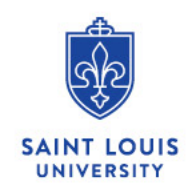

#### Customer Service Logout

## Step 6 Enrollment Application Confirmation

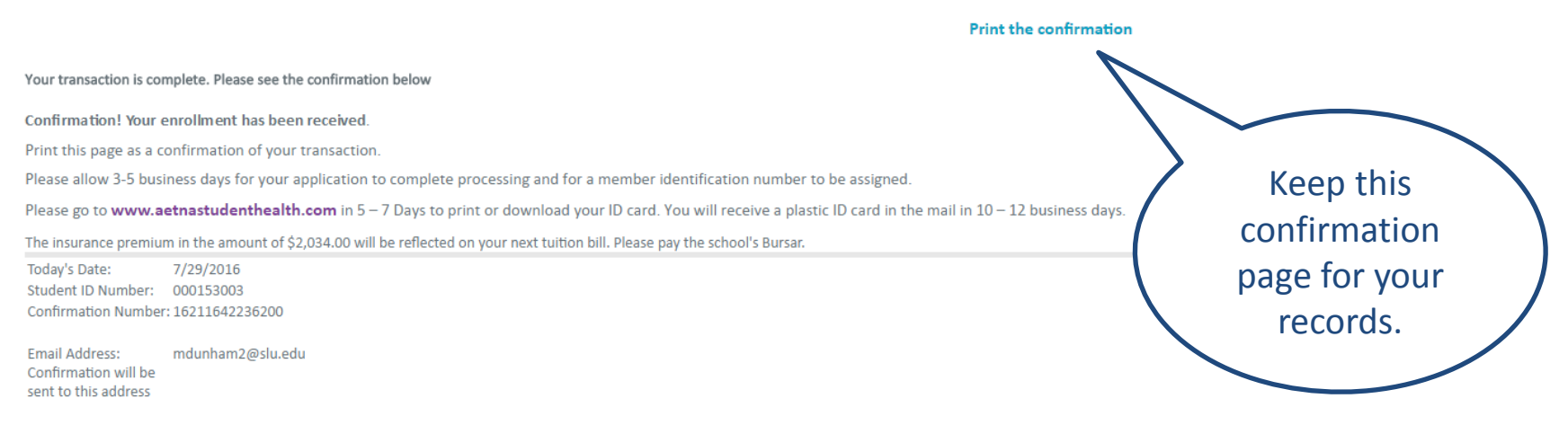

#### **Purchase Details**

You enrolled in: 16/17 Health Plan for Domestic Graduate & Professional Students

This material is for information only. Health insurance plans contain exclusions, limitations and benefit maximums. The plan will pay benefits in accordance with any applicable state insurance law. If any discrepancy exists between this website and the Master Policy, the Master Policy will govern and control the payment of benefits. Health information programs provide general health information and are not a substitute for diagnosis or treatment by a physician or other health care professionals. Preferred providers are independent contractors and are neither agents nor employees of Aetna Life Insurance Company or its affiliates. Aetna does not provide health care or guarantee access to health services. Information is believed to be accurate as of the production date; however, it is subject to change.

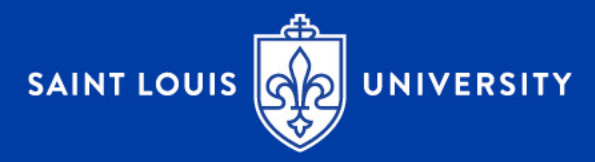

# 2) The Waiver Process

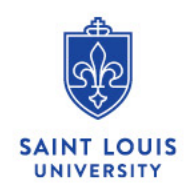

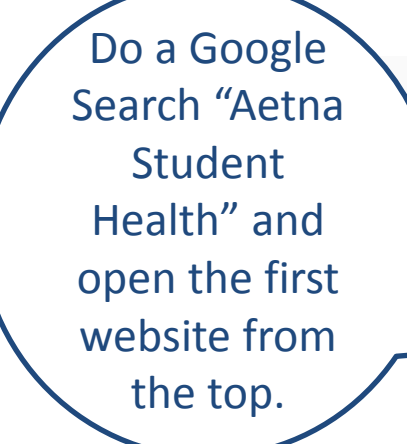

| a | Ve | Aetn  | a Student    | t Health    |          |          |      | <b>پ</b> ۹     |
|---|----|-------|--------------|-------------|----------|----------|------|----------------|
|   |    | All   | Books        | News        | Maps     | Shopping | More | Settings Tools |
| t |    | About | t 369,000 re | sults (0.77 | seconds) |          |      |                |
|   |    |       |              |             |          |          |      |                |

## Aetna Student Health: Home

#### https://www.aetnastudenthealth.com/ -

Welcome to **Aetna Student Health** ... list loading... View your school. Legal notices: Health benefits & health insurance plans contain exclusions and limitations ...

## Aetna Student Health website

Aetna Student Health<sup>SM</sup> gives you access to ... Aetna Secure ...

#### My School Welcome to the University of

Southern California student ...

## The Saint Louis University ...

Welcome to the Saint Louis University student health ...

More results from aetnastudenthealth.com »

The Syracuse University .... Welcome to the Syracuse University student health ...

### Find a Doctor, Hospital or ... Welcome to the University of Michigan student health ...

## The University of Arizona ...

Welcome to The University of Arizona student health ...

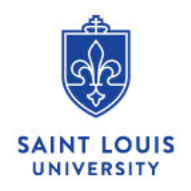

Aetna Navigator | Contact Us | Administrators

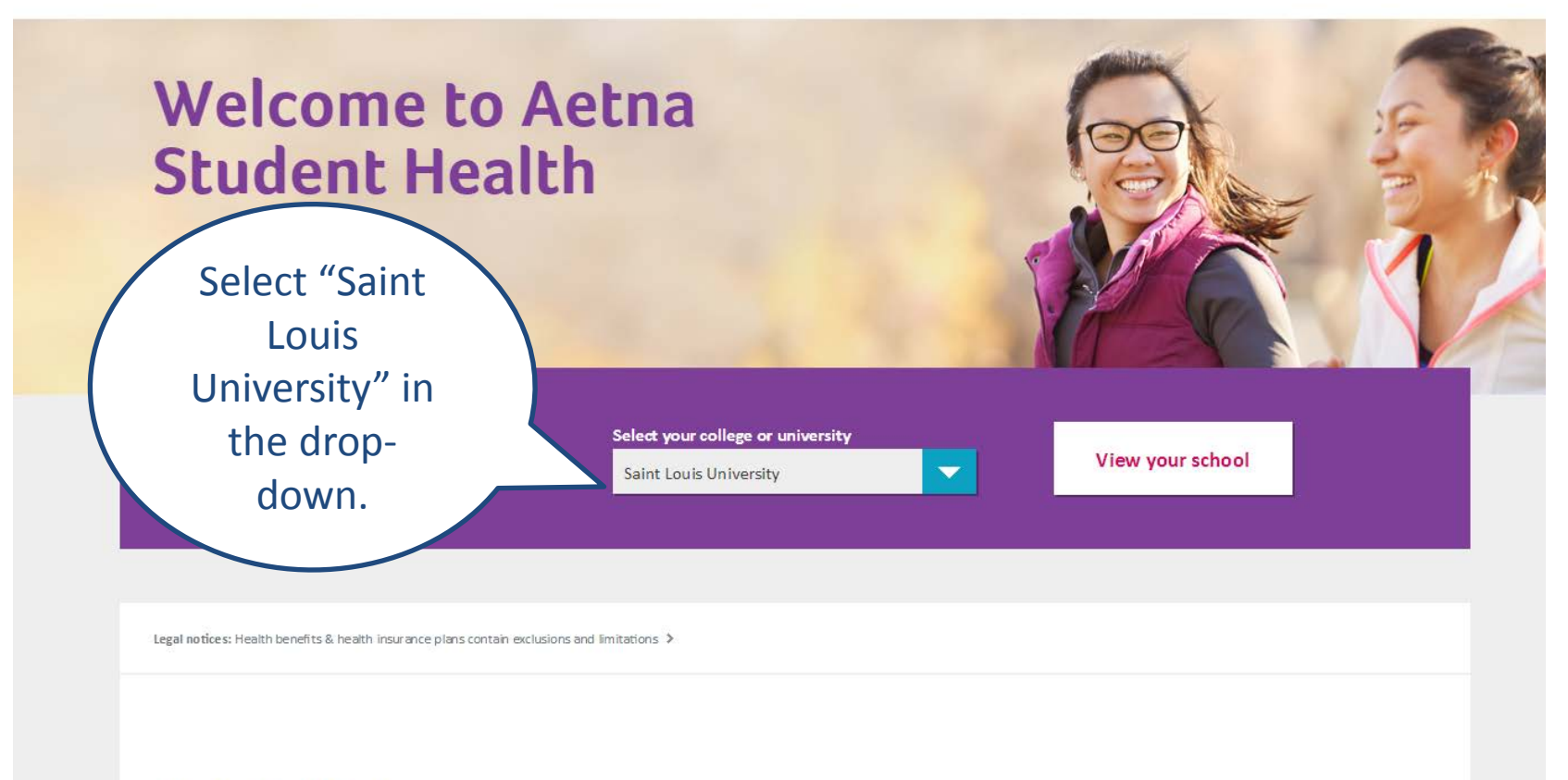

# Helpful links

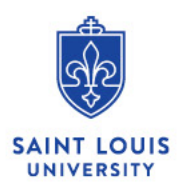

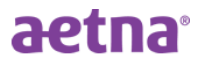

Select School | Aetna Navigator | Contact Us | Administrators

My School Find a Doctor, Hospital or Pharmacy Members

Helnful Links

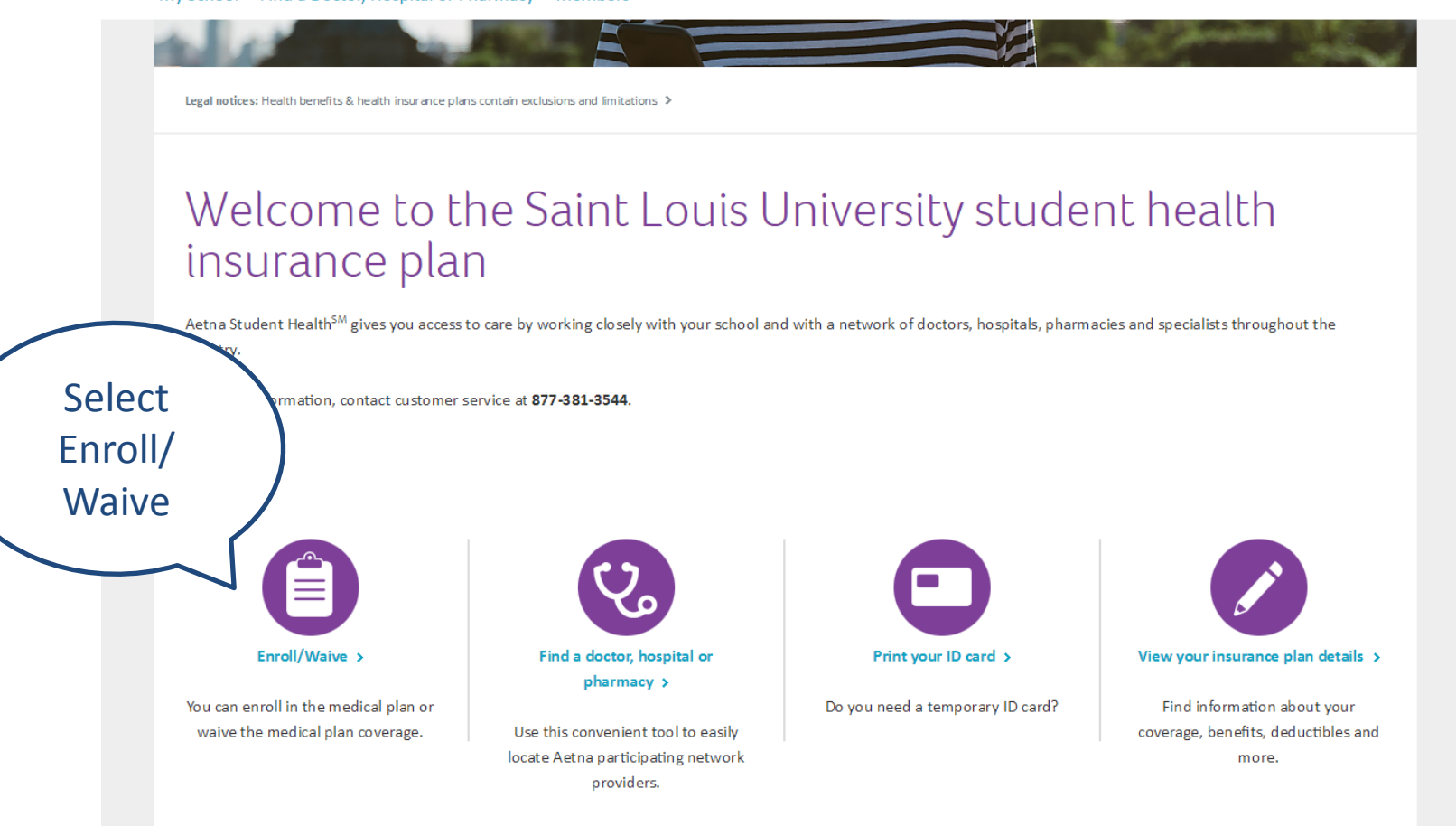

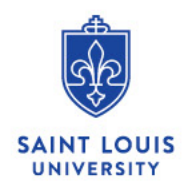

Select School | Aetna Navigator | Contact Us | Administrators

## Scroll Down

My School Find a Doctor, Hospital or Pharmacy Members

Home Saint Louis University > Members > Enroll/Waive

Legal notices Health benefits & health insurance plans contain exclusions and limitations 👂

# Need coverage or do you want to waive your school coverage?

If you are a student looking for coverage, Aetna Student Health<sup>™</sup> has a plan for you. Aetna Student Health<sup>™</sup> gives you access to care by working closely with your school and with a network of doctors, hospitals, pharmacies and specialists throughout the country.

WE ARE CURRENTLY PROCESSING ENROLLMENTS FOR THE \*\* SUMMER COVERAGE PERIOD ONLY \*\*.

IF YOU ARE A NEW OR CURRENTLY ENROLLED STUDENT, YOU CAN ENROLL FOR SUMMER COVERAGE PERIODS DURING THE SUMMER OPEN ENROLLMENT (ENDS JUNE 5, 2017).

COVERAGE PERIODS OPTIONS FOR THE 17/18 ACADEMIC YEAR WILL BE AVAILABLE IN MID-JUNE.

IF YOU ENROLL IN THE HEALTH PLAN, PLEASE SELECT THE STUDENT ENROLLMENT OPTION; IF YOU HAVE DEPENDENTS SELECT STUDENT ENROLLMENT FIRST, THEN CLICK SELECT PLAN UNDER THE DEPENDENT OPTION AND CLICK ADD DEPENDENTS.

If you have a Qualifying Life Event (i.e. marriage, birth, adoption), please note that you must complete the application and supporting documentation within 31 days. Please reach out to the UHP office at (314) 977-5666 or the Student Health Center at (314) 977-2323 for questions or to obtain the application.

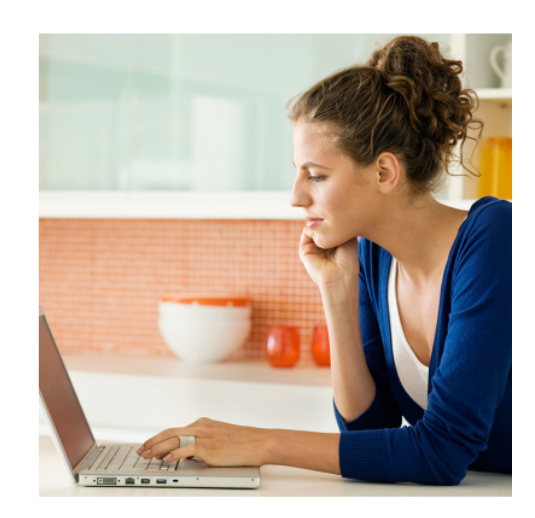

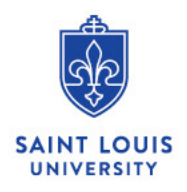

Select School Aetr

#### My School Find a Doctor, Hospital or Pharmacy Members

University's Student Health Insurance Plan (University Health Plan) or demonstrate you have health insurance coverage that meets Saint Louis University's waiver requirements. Medical students are automatically charged for the health insurance on their student accounts, but will receive a full refund if waived by the end of the open enrollment period (September 30, 2016). If you take no action and do not either enroll or waive coverage by the end of the open enrollment period, you will be automatically enrolled in the plan.

#### Saint Louis University Medical Residents

All non-military medical residents are required to enroll in Saint Louis University's sponsored Health Insurance (University Health Plan). Coverage is provided as part of the benefits offered to trainees in Graduate Medical Education post-graduate programs.

#### Saint Louis University Medical Residents January 1, 2017 Group Plan

If you are a Medical Resident that is covered under this January 1, 2017 group plan, you can call the UHP office at (314) 977-5666 for all questions and plan information or see the link below.

#### Aquinas Students

Select

Enroll/

Waive again

All Aquinas students in degree seeking programs are eligible to voluntarily enroll in the Student Health Insurance Plan (University Health Plan) and will be billed through the Student Health Center. Aquinas students interested in enrolling in the plan should email their name and banner ID to uhp@slu.edu to be added to the Eligibility list.

You can enroll in a medical plan and discount program. Or you can waive coverage. You'll need your school-issued student ID number.

#### Enroll/Waive

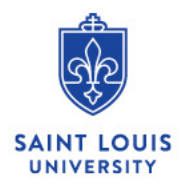

Enter "International" and "Undergraduate" or "Graduate & Professional Student".

Enter your FULL 9 digit banner ID – *INCLUDING* the 000. Enter your Date of Birth (MM/DD/YYYY).

## Step 1 Begin Your Application

Start here to find your recommended plans.

Welcome to Aetna Student Health. We've made it easier than ever to find the right plan for you, and apply online. Simply answer a few questions to get started.

If you are completing clinical clerkships in the United Kingdom for 6 months or more and have a UK Visa, please contact your Student Finance Advisor at your institution.

## Student Information

Are you a domestic student or an international student holding a foreign visa to study in the United States?

| Domestic                 | -               |
|--------------------------|-----------------|
| What type of program are | you enrolled in |
| Select Program Type]     | - 1             |

## Secure Login

Please begin by entering your school issued student ID number and date of birth. Information you provide is confidential and secure.

....

| Student II | D Number |
|------------|----------|
| 000153     | 3003     |

### Date of Birth

02/27/1993

MM/DD/YYYY

GET STARTED >

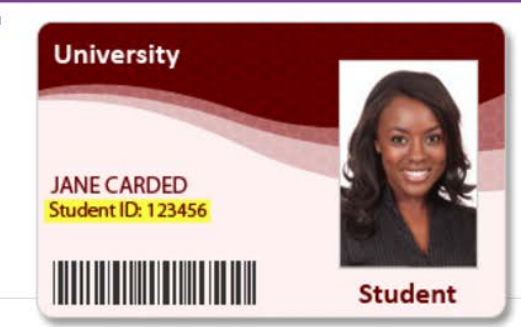

All fields are mandatory 🕐

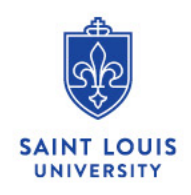

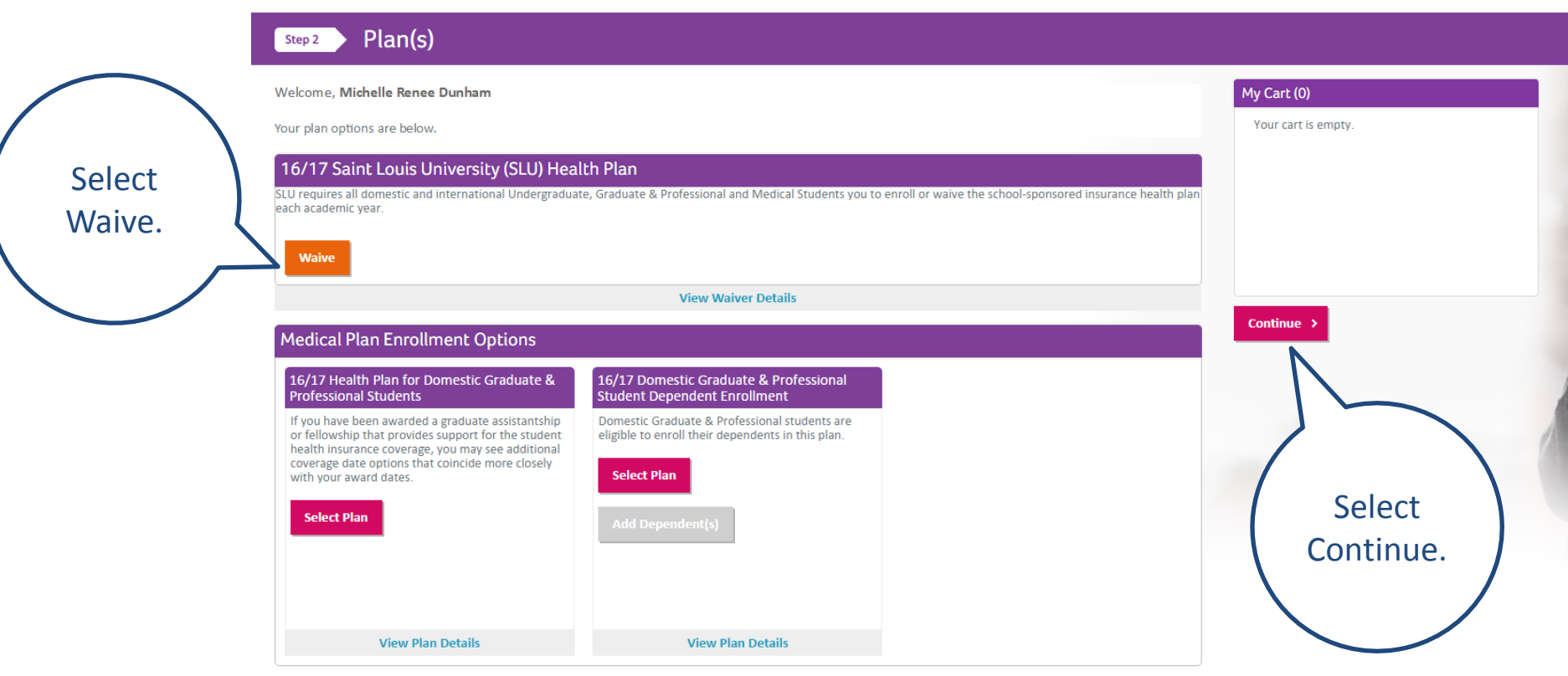

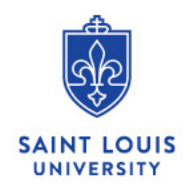

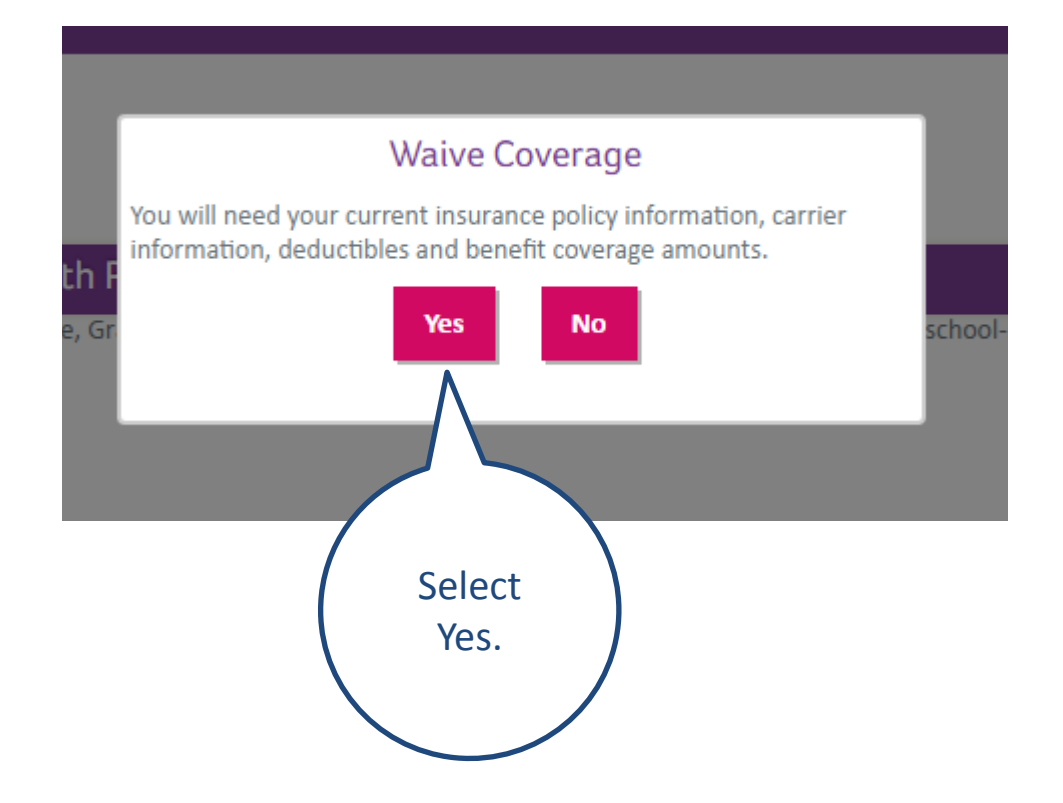

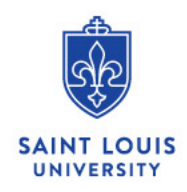

Step 3

Waiver Policy

#### Customer Service Logout

Select

Continue.

Higher Purpose. Greater Good."

16/17 Saint Louis University (SLU) Health Plan

(X)

My Cart (1)

Continue >

#### Please review the following information about your waiver policy. Message from Saint Louis University Welcome to Saint Louis University's (SLU) waiver application. In keeping with its institutional responsibility to protect the health and well-being of students, SLU requires full-time students on campus to maintain health coverage throughout the academic year. This helps to protect against unexpected medical costs and to provide access to care while they are at school. Enrollment/waiver provisions: SLU requires you to enroll or waive the school-sponsored health plan each academic year. It is important you make an informed health assessment each year. For instance, have your health needs changed? Will you be participating in a study abroad program? Will you be traveling for an internship or medical rotation? Do you have access to a network that covers you throughout the country and do you have coverage for emergencies? Make sure you have appropriate health coverage so that an unexpected illness or accident doesn't hold back your wellness or academic success. You may waive coverage under the school-sponsored health plan if you have other health coverage in effect. You will need to provide information about your coverage. An accepted waiver applies to the entire academic year during which it is filed. Important: If you do not enroll for or waive coverage by the end of the Open Enrollment period (September 30, 2016), you will be automatically enrolled in the schoolsponsored health plan and charged the applicable premium. What to have with you before you start waiver submission: Before beginning this waiver process, have the following materials with you: Your current health plan/program ID card Your current health plan/program summary of benefits or description Waiver submissions may be reviewed by SLU, or its third party administrator, and/or their contractors, representatives, or auditors. You may be required to provide proof that you meet that school's requirements for waiving the school-sponsored plan. By submitting this waiver request, you agree that your current insurance plan may be contacted for confirmation and that you have coverage for the applicable academic year and that it meets SLU's waiver requirements. Waiver Policy Terms Fields marked with \* are mandatory Waiver Policy Terms All waiver submissions must be completed by 9/30/16. Important - Please read carefully: . The waiver process is an annual one. You must make a selection at the beginning of the first semester of each academic year in which you are registered (students may be required to waive in the Spring semester if they were not previously required to waive in the Fall). Students who do not actively make a selection to either waive or enroll will be automatically enrolled in the school-sponsored health plan. Full refunds of premium charges may not be given for waivers received after Open Enrollment (September 30, 2016). Penalties may apply (\$50.00). . The school reserves the right to make final decisions regarding all waiver submissions and enrollment in the school-sponsored plan. By checking this box, you underst Read and understand the

message and terms, then

check this box.

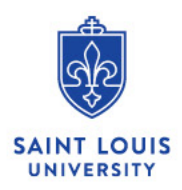

## Step 4 Current Insurance Policy

Please provide your current policy information below. We need this information to properly process your waiver.

Information about your existing insurance coverage

Please complete the form below.

I wish to waive SLU's school-sponsored health plan. I certify by this waiver that I have adequate health coverage.

Before making a decision on waiving SLU's school-sponsored health plan, make sure to compare benefits, time covered, networks, plan find that SLU's plan provides coverage that meets your unique needs while at school. For more information on SLU's health plan please Summary.

www.aetnastudenthealth.com/slu

## Tell us about your current insurance plan

I hereby affirm my understanding of the following and attest that I have health insurance that meets the following minimum standards:

| 1) My plan is currently active and, if my current coverage is terminated or lost, I agree to maintain alternate health coverage for the remainder of the academic year. | 🔵 Yes 🔵 No |
|----------------------------------------------------------------------------------------------------|------------|
| 2) My plan is provided by a company licensed to do business in the United States, with a U.S. claims payment office and a U.S. phone number.                            | 🔵 Yes 🔘 No |
| 3) My plan has an unlimited benefit for any illness or injury as per ACA guidelines.                                                                                    | 🔵 Yes 🔘 No |
| 4) My plan covers inpatient and outpatient medical care within the St. Louis area.                                                                                      | 🔵 Yes 🔵 No |
| 5) My plan covers inpatient and outpatient mental health and alcohol abuse care within the St. Louis area.                                                              | 🔵 Yes 🔘 No |
| 6) My plan provides coverage for prescription drugs.                                                                                                    | 🔵 Yes 🔵 No |

## Additional information about your current policy

Insurance Company Name \*

Check if your insurance meets these standards. If it does, select "yes" for these 6 questions.

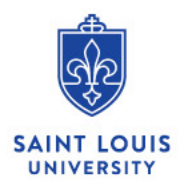

#### Additional information about your current policy

-

Insurance Company Name •

Please specify

Other

#### Enter Name Here

If your insurance company/carrier is not listed, choose OTHER.

Policy Holder ID Number \*

123456789

If covered by Tricare, enter "Military"

Policy or Group Number \*

123456

If covered by Tricare, enter "Military"

Insurance Company Phone Number •

000-000-0000

Policy Holder Name •

Self, parent or spouse

Subscriber Birth Date \*

06/03/1993

....

-

Relationship to Policyholder (Subscriber) •

Self

What is your Policy deductible? •

\$1 - 100

Enter your insurance information. If you do not see your insurance in the list, select "Other", and write the name of your coverage in the box.

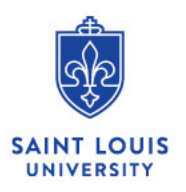

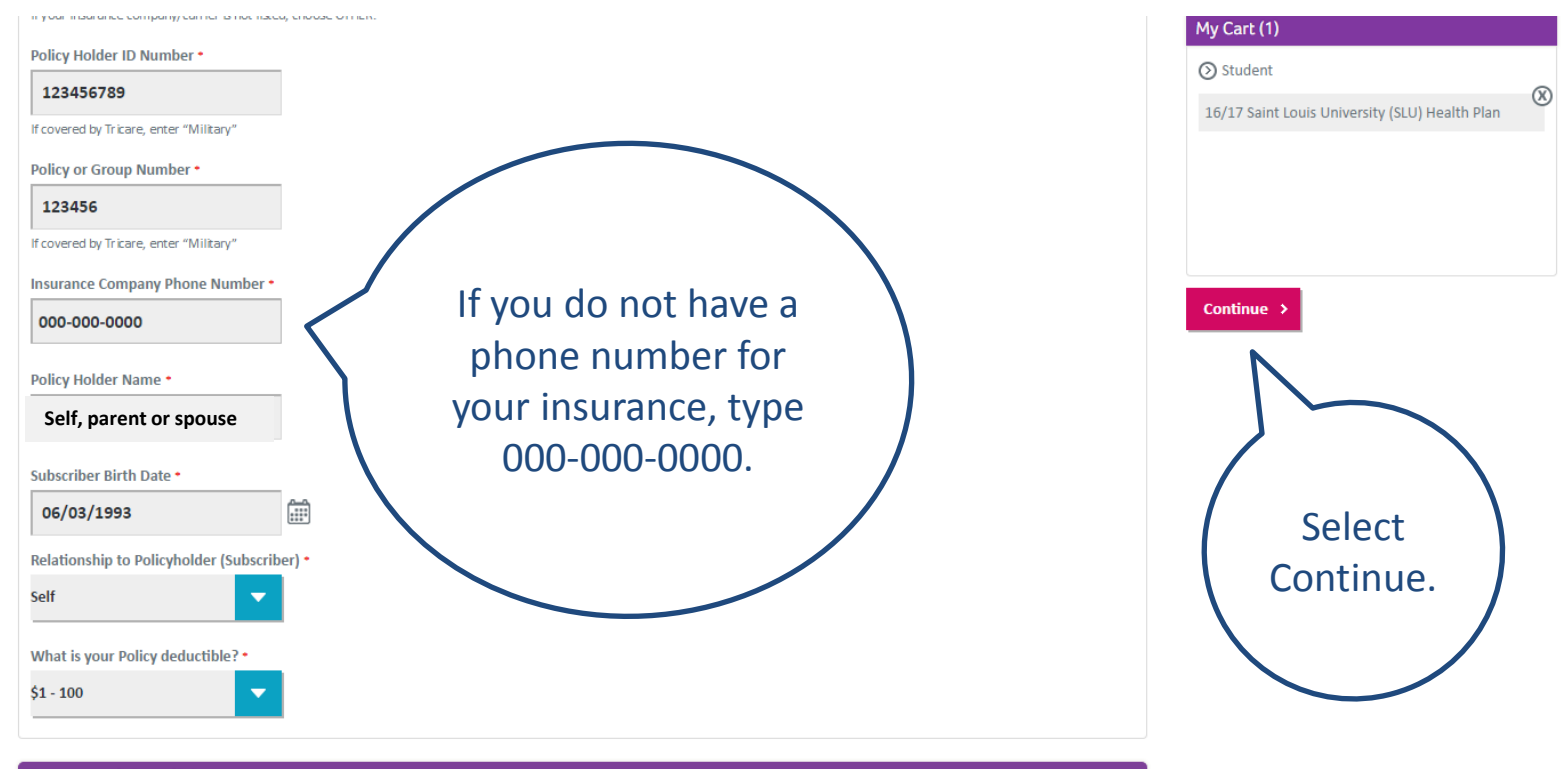

#### Terms and Conditions

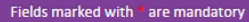

- I understand the following:
- . The waiver will be in effect for the academic year in which it was submitted.
- . If you elect to waive coverage, you are legally responsible for all medical expenses you may incur.
- SLU and its third party administrator, and/or their contractors, representatives or auditors reserve the right to verify the insurance information you are providing.
- You may be required to provide coverage documents and/or other records demonstrating that you meet the school's requirements for waiving the schoolsponsored health plan.
- . If my current coverage is terminated or lost, I agree to maintain alternate health coverage for the remainder of the academic year.

"My submission of this form will be used as an electronic signature. This signature certifies that I am covered by the health plan described above. SLU reserves the right to complete a review of all student waivers."•

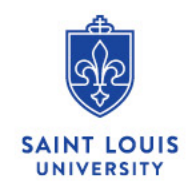

Customer Service Logout

X

## Step 5 Waiver Summary

#### Please review the summary of your waiver and click Submit.

| Student Contact Information                                                                                                    |                   | My Cart (1)                                   |
|----------------------------------------------------------------------------------------------------|-------------------|-----------------------------------------------|
| lame: Michelle Renee Dunham<br>mail: mdunham2@slu.edu                                                                                                    |                   | Student                                       |
| Edit This Information                                                                                                    |                   | 16/17 Saint Louis University (SLU) Health Pla |
| Questions about your current insurance policy                                                                                                    |                   | 1                                             |
| Λγ plan is currently active and, it my current coverage is terminated or lost, I agree to maintain alternate health coverage<br>or the remainder of the academic year.                                                                                                    | YES               | Submit >                                      |
|                                                                                                    |                   |                                               |
| ly plan is provided by a company licensed to do business in the United States, with a U.S. claims payment office and a<br>.S. phone number.                                                                                                    | YES               |                                               |
| Ity plan is provided by a company licensed to do business in the United States, with a U.S. claims payment office and a<br>.S. phone number.<br>Ity plan has an unlimited benefit for any illness or injury as per ACA guidelines.                                                                                                    | YES               | N                                             |
| Ay plan is provided by a company licensed to do business in the United States, with a U.S. claims payment office and a<br>U.S. phone number.<br>Ay plan has an unlimited benefit for any illness or injury as per ACA guidelines.<br>Ay plan covers inpatient and outpatient medical care within the St. Louis area.                                                                                                    | YES<br>YES<br>YES |                                               |
| Any plan is provided by a company licensed to do business in the United States, with a U.S. claims payment office and a<br>I.S. phone number.<br>Any plan has an unlimited benefit for any illness or injury as per ACA guidelines.<br>Any plan covers inpatient and outpatient medical care within the St. Louis area.<br>Any plan covers inpatient and outpatient mental health and alcohol abuse care within the St. Louis area. | YES<br>YES<br>YES |                                               |

#### Additional information about your current policy

- Insurance Company Name : Embassy
- Policy Holder ID Number : 123456789
- Policy or Group Number : 123456
- Insurance Company Phone Number : 000-000-0000
- Policy Holder Name : Me
- Subscriber Birth Date: 06/03/1993
- Relationship to Policyholder (Subscriber) : Self
- What is your Policy deductible? : \$1 100

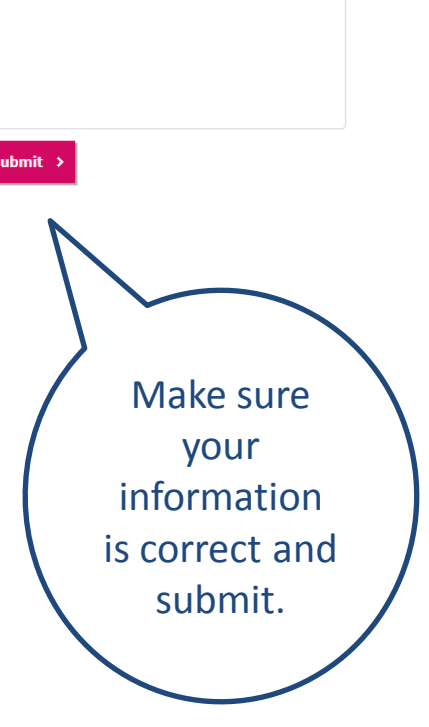

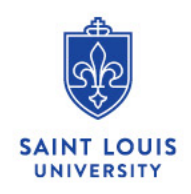

Customer Service Logout

## Step 6 Transaction Confirmation

Your waiver has been submitted Details of your waiver transaction are available below.

| Print the                                                                                                    | e confirmation My Cart (0)          |              |
|----------------------------------------------------------------------------------------------------|-------------------------------------|--------------|
| Your waiver application has been submitted. Please see the confirmation below.                                                                                                    | Your cart is emp                    | ty.          |
| Dear Michelle Renee,                                                                                                    |                                     |              |
| We have ACCEPTED and APPROVED your waiver submission. Please print this screen as confirmation.                                                                                                    |                                     |              |
| We have the right to verify the information you have provided. If you should lose your current coverage you are required to notify SLU as you maintain coverage while a full-time student on campus. Specifically, if you are a Medical Student and lose coverage, contact the UHP Office at (3: you are an Undergraduate, Graduate or Professional student and lose coverage, contact Kristine Schmidt at (314) 977-7168. | are required to<br>14) 977-5666. If |              |
| Please review your health needs each year to make an informed decision.                                                                                                    |                                     | Keep this    |
| View More                                                                                                    |                                     | confirmation |
|                                                                                                    |                                     | for your     |
|                                                                                                    |                                     | records.     |
|                                                                                                    |                                     |              |

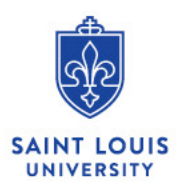

## **Helpful Resources:**

Aetna's site has benefit summaries, costs and other useful information: www.aetnastudenthealth.com/slu

Aetna Customer Service: 1-877-381-3544 – they can assist with any issues or questions you have about the online waiver or enrollment process.

You may also email questions to <u>uhp@slu.edu</u>. Please include your banner ID for us to better assist you.

Student Health Center: <u>http://www.slu.edu/student-health-center</u> Main: 314-977-2323 Fax: 314-977-7165

Kristine Schmidt: 314-977-7168

University Health Plan office: <u>http://www.slu.edu/medicine/departments/university-health-plan-(uhp)</u> Alfreda Robinson: 314-977-5666 Adrian Jones: 314-977-9897